# Firmware-/Sprach-Upgrade auf RV130 und RV130W über die Webschnittstelle

# Ziel

Durch ein Upgrade auf die neueste Firmware können Fehler und andere zeitweilige Probleme auf dem Router behoben werden. Sprachdateien können auch angewendet werden, um die native Sprache des Konfigurationsprogramms zu ändern.

In diesem Dokument wird erläutert, wie Sie die Firmware und/oder Sprache der Router RV130 und RV130W aktualisieren.

## Unterstützte Geräte | Firmware-Version

- RV130 | 1.0.3.52 (Aktuelle Version herunterladen)
- RV130W | 1.0.3.52 (Aktuelle Version herunterladen)

## Aktualisieren der Sprache/Firmware

Schritt 1: Melden Sie sich beim Webkonfigurationsprogramm an, und wählen Sie Administration > Firmware/Language Upgrade aus. Die Seite *Firmware/Language Upgrade* wird geöffnet:

| Firmware/Language U              | Jpgrade                                                                         |
|----------------------------------|---------------------------------------------------------------------------------|
| System Information               |                                                                                 |
| Device Model:                    | RV130W                                                                          |
| PID VID:                         | RV130W-A V01                                                                    |
| Current Firmware Version:        | 1.0.1.3                                                                         |
| Latest Firmware Version:         | 1.0.1.3                                                                         |
| Current Language Version:        |                                                                                 |
| Firmware Last Updated:           | 01/01/10 12:14 AM                                                               |
| Download the latest firmware:    | Download                                                                        |
| Automatic Firmware Upgrad        | le                                                                              |
| Interval - Check every           | Week - Check Now                                                                |
| Automatically Upgrade            | Never • 02 • AM •                                                               |
| Notify via                       | Admin GUI                                                                       |
|                                  | Email to Email Address Please configure email settings to enable notifications. |
| Manual Firmware/Language Upgrade |                                                                                 |
|                                  |                                                                                 |
| File Type:                       | ● Firmware Image <sup>©</sup> Language File                                     |

Anmerkung: Sie können das Gerätemodell und die aktuelle Firmware-Version im Bereich *Systeminformationen* überprüfen.

### Automatische Firmware-Aktualisierung

Schritt 1: Wählen Sie aus der *Dropdown*-Liste "*Intervall" aus,* wie oft das Gerät automatisch bei Cisco nach möglichen Firmware-Versionen suchen soll.

| Automatic Firmware Upgrad | le                                                                              |
|---------------------------|---------------------------------------------------------------------------------|
| Interval - Check every    | Week Check Now                                                                  |
| Automatically Upgrade     | Month                                                                           |
| Notify via                | Admin GUI                                                                       |
|                           | Email to Email Address Please configure email settings to enable notifications. |

Die Optionen sind wie folgt aufgeführt:

- Nie
- Woche
- Monat

Schritt 2: Klicken Sie auf die Schaltfläche **Jetzt prüfen**, um zu überprüfen, ob jetzt ein Firmware-Upgrade durchgeführt wird.

| Automatic Firmware Upgrade | e                                                                               |
|----------------------------|---------------------------------------------------------------------------------|
| Interval - Check every     | Week  Check Now                                                                 |
| Automatically Upgrade      | Never - 12 - AM -                                                               |
| Notify via                 | Admin GUI                                                                       |
|                            | Email to Email Address Please configure email settings to enable notifications. |

Schritt 3: Wählen Sie aus der Dropdown-Liste "Automatisch aktualisieren" aus, wann das Gerät automatisch aktualisiert werden soll, sobald neue Firmware erkannt wurde.

| Automatic Firmware Upgrade |                                                                                 |
|----------------------------|---------------------------------------------------------------------------------|
| Interval - Check every     | Week  Check Now                                                                 |
| Automatically Upgrade      | Never 12 - AM -                                                                 |
| Notify via                 | Immediately<br>At the specified time                                            |
|                            | Email to Email Address Please configure email settings to enable notifications. |

Die verfügbaren Optionen sind wie folgt definiert:

- Never (Niemals): Ermöglicht Ihnen, die Upgrade-Konfigurationen aller Geräte in Ihrem Netzwerk manuell zu steuern. Ein manuelles Upgrade kann hilfreich sein, wenn Sie ein komplexes Netzwerk verwenden und Geräte spezifische Konfigurationen erfordern.
- Sofort Stellt sicher, dass Ihre Geräte über die neueste Firmware verfügen, sobald eine neue Firmware erkannt wurde.
- Zur angegebenen Zeit Ermöglicht Ihnen, einen geeigneten Zeitpunkt für die automatische Aktualisierung von Geräten auszuwählen. Die Wahl kann zu einem geeigneten Zeitpunkt getroffen werden, wenn nur wenig oder kein Datenverkehr im Netzwerk vorhanden ist.

Schritt 4. Wenn Sie Zu der in Schritt 3 angegebenen Zeit ausgewählt haben, geben Sie in den

entsprechenden Dropdown-Listen die Zeit für die automatische Aktualisierung ein. Andernfalls können Sie diesen Schritt überspringen.

| Automatic Firmware Upgrad | e                                                                               |
|---------------------------|---------------------------------------------------------------------------------|
| Interval - Check every    | Week - Check Now                                                                |
| Automatically Upgrade     | At the specified time • 12 • AM •                                               |
| Notify via                | Admin GUI                                                                       |
|                           | Email to Email Address Please configure email settings to enable notifications. |

Schritt 5: Aktivieren Sie im Feld *Benachrichtigen über* die gewünschten Kontrollkästchen, um anzugeben, wie das Gerät Sie informiert, wenn neue Firmware verfügbar wird und/oder wenn es automatisch vom Gerät installiert wird.

| Automatic Firmware Upgrade | 3                                                                               |
|----------------------------|---------------------------------------------------------------------------------|
| Interval - Check every     | Week  Check Now                                                                 |
| Automatically Upgrade      | Immediately - 12 - AM -                                                         |
| Notify via                 | Admin GUI                                                                       |
|                            | Email to Email Address Please configure email settings to enable notifications. |

Die verfügbaren Optionen sind wie folgt definiert:

- Admin-GUI Die Benachrichtigungen werden auf der Administratorschnittstelle angezeigt.
- E-Mail an Die Benachrichtigungen werden an eine konfigurierte E-Mail-Adresse gesendet.

Schritt 6. Wenn Sie das Kontrollkästchen **E-Mail an** in Schritt 5 aktiviert haben, klicken Sie auf die Schaltfläche E-Mail-Adresse. Die Seite **E-Mail-Einstellungen** wird angezeigt:

| E-mail Settings                        |                          |                      |
|----------------------------------------|--------------------------|----------------------|
| E-mail Alert Configuration             |                          |                      |
| New Firmware E-mail Alert:             | Enable                   |                      |
| E-mail Logs:                           | Enable                   |                      |
| Log E-mail Configuration               |                          |                      |
| Minimum Email Log Severity:            | All Configure Severity   |                      |
| Send E-mail Logs by Schedule           |                          |                      |
| Unit:                                  | Never                    |                      |
| Day:                                   | Sunday -                 |                      |
| Time:                                  | 12 - AM -                |                      |
| E-mail Settings                        |                          |                      |
| E-mail Server Address:                 |                          | (Hint: mail.abc.com) |
| E-mail Server Port:                    | 25 (Range: 1 - 65535, De | fault: 25)           |
| Return E-mail Address:                 |                          | (Hint: test@abc.com) |
| Send to E-mail Address (1):            |                          | (Hint: test@abc.com) |
| Send to E-mail Address (2) (Optional): |                          |                      |
| Send to E-mail Address (3) (Optional): |                          |                      |

Schritt 7: Aktivieren Sie im Feld *Neue Firmware-E-Mail-Warnung* das Kontrollkästchen **Aktivieren**, damit das Gerät Sie per E-Mail über Firmware-Upgrades informiert.

| E-mail Settings            |        |
|----------------------------|--------|
| E-mail Alert Configuration |        |
| New Firmware E-mail Alert: | Enable |
| E-mail Logs:               | Enable |

**Anmerkung:** Weitere Informationen zum vollständigen Konfigurieren der E-Mail-Warnmeldung finden Sie unter E-Mail-Einstellungen auf dem RV130 und RV130W. Wenn Sie fertig sind, kehren Sie zur Seite für das *Firmware-/Sprach-Upgrade zurück,* indem Sie **Administration > Firmware-/Sprach-Upgrade auswählen.** 

#### Manuelle Firmware-/Sprach-Upgrades

Schritt 1. Klicken Sie im Feld *Dateityp* auf das Optionsfeld für den Dateityp, den Sie auf das Gerät laden möchten.

| Manual Firmware/Language                              | Upgrade                                                                              |
|-------------------------------------------------------|--------------------------------------------------------------------------------------|
| File Type:                                            | ● Firmware Image ○ Language File                                                     |
| Upgrade from:                                         | © cisco.com                                                                          |
|                                                       | PC     Browse                                                                        |
| Reset all configuration/settings to factory defaults. |                                                                                      |
|                                                       | Start Upgrade The device will be automatically rebooted after the update is complete |

Die verfügbaren Optionen sind wie folgt definiert:

- Firmware-Image Ein Firmware-Image wird verwendet, um die Firmware-Version eines Geräts zu aktualisieren.
- Sprachdatei Eine Sprachdatei, die verwendet wird, um die native Sprache des Geräts zu aktualisieren.

Schritt 2. Wählen Sie im Feld *Upgrade from (Upgrade von)* aus, von wo die Upgrade-Datei für Ihr Gerät hochgeladen werden soll.

| Manual Firmware/Language | Upgrade                                                                              |
|--------------------------|--------------------------------------------------------------------------------------|
| File Type:               | ● Firmware Image <sup>◯</sup> Language File                                          |
| Upgrade from:            | <ul> <li>cisco.com</li> <li>PC Browse</li> </ul>                                     |
|                          | Reset all configuration/settings to factory defaults.                                |
|                          | Start Upgrade The device will be automatically rebooted after the update is complete |

Die verfügbaren Optionen sind wie folgt definiert:

- cisco.com Installiert die neueste Upgrade-Datei direkt von der *Cisco Support- und Downloads*-Webseite. Diese Option steht f
  ür Sprachdateien nicht zur Verf
  ügung, da f
  ür Sprachupgrades eine benutzerdefinierte Angabe der Sprache erforderlich ist, in die gewechselt werden soll. Fahren Sie bei Auswahl dieser Option mit Schritt 4 fort.
- PC Installiert eine vorhandene Upgrade-Datei aus einem Verzeichnis auf Ihrem PC. Ein Upgrade von Ihrem PC aus kann nützlich sein, wenn Sie die Datei für eine bestimmte Firmware-Version oder Sprache haben, auf die Sie ein Upgrade durchführen möchten.

Schritt 3: Wenn Sie in Schritt 2 ein Upgrade von Ihrem PC aus durchführen, können die von Cisco bereitgestellten Firmware-Images und Sprachdateien manuell auf Ihren Computer heruntergeladen werden. Andernfalls können Sie diesen Schritt überspringen. Klicken Sie auf der Seite im Abschnitt *Systeminformationen* auf den Link **Herunterladen** im Feld *Aktuelle Firmware herunterladen*. Es öffnet sich ein neues Browserfenster, in dem Sie zur Webseite für *Cisco Support und Downloads* weitergeleitet werden.

| System Information            |                   |
|-------------------------------|-------------------|
| Device Model:                 | RV130W            |
| PID VID:                      | RV130W-A V01      |
| Current Firmware Version:     | 1.0.1.3           |
| Latest Firmware Version:      | 1.0.1.3           |
| Current Language Version:     |                   |
| Firmware Last Updated:        | 01/01/10 12:14 AM |
| Download the latest firmware: | Download          |

Schritt 4. (Optional) Wenn das Gerät bei Anwendung des Firmware-/Sprach-Upgrades auf die Werkseinstellungen zurückgesetzt werden soll, aktivieren Sie das Kontrollkästchen Alle Konfigurationen/Einstellungen auf Werkseinstellungen zurücksetzen. Die Änderungen werden nach dem Neustart des Geräts angewendet.

| Manual Firmware/Language | Upgrade                                                                              |
|--------------------------|--------------------------------------------------------------------------------------|
| File Type:               |                                                                                      |
| Upgrade from:            | eisco.com                                                                            |
|                          | © PC Browse                                                                          |
|                          | Reset all configuration/settings to factory defaults.                                |
|                          | Start Upgrade The device will be automatically rebooted after the update is complete |

Schritt 5: Klicken Sie auf **Upgrade starten**, um die Aktualisierung zu starten. Das Gerät wird automatisch neu gestartet, sobald die Aktualisierung abgeschlossen ist.

| Manual Firmware/Language Upgrade                      |                                                                                      |
|-------------------------------------------------------|--------------------------------------------------------------------------------------|
| File Type:                                            | ● Firmware Image <sup>©</sup> Language File                                          |
| Upgrade from:                                         | eisco.com                                                                            |
|                                                       | © PC Browse                                                                          |
| Reset all configuration/settings to factory defaults. |                                                                                      |
|                                                       | Start Upgrade The device will be automatically rebooted after the update is complete |

#### Informationen zu dieser Übersetzung

Cisco hat dieses Dokument maschinell übersetzen und von einem menschlichen Übersetzer editieren und korrigieren lassen, um unseren Benutzern auf der ganzen Welt Support-Inhalte in ihrer eigenen Sprache zu bieten. Bitte beachten Sie, dass selbst die beste maschinelle Übersetzung nicht so genau ist wie eine von einem professionellen Übersetzer angefertigte. Cisco Systems, Inc. übernimmt keine Haftung für die Richtigkeit dieser Übersetzungen und empfiehlt, immer das englische Originaldokument (siehe bereitgestellter Link) heranzuziehen.